# BAB V

# **IMPLEMENTASI DAN PENGUJIAN**

#### 5.1 HASIL IMPLEMENTASI

Pada tahapan ini dilakukan untuk menilai apakah yang dirancang sebelumnya telah sesuai dengan apa yang diharapkan, kegiatan ini merubah rancangan menjadi program yang dapat operasikan.

#### 5.2 IMPLEMENTASI INPUT DAN OUTPUT

#### 5.2.1 Implementasi Tampilan Input Web

Implementasi *input* merupakan Implementasi yang menggambarkan dan menampilkan *formform input*. Berikut merupakan Implementasi *input* yang akan digunakan, yaitu:

1. Implementasi Halaman Login

Implementasi halaman *login* adalah halaman yang digunakan *admin* untuk masuk halaman utama dengan diwajibkan mengisi *username* dan *password*. Adapun Implementasi halaman *login* dapat dilihat pada gambar 5.1

| Laundry Box                                   |
|-----------------------------------------------|
| Selamat Datang<br>Silahkan masuk ke akun anda |
| Username<br>Masukan username anda             |
| Password Masukan password anda                |
| Masuk                                         |
| or<br>Belum punya akun? Daftar                |
|                                               |

### Gambar 5. 1 Implementasi Halaman Login

2. Implementasi Halaman Tambah Data Layanan

Implementasi halaman data layanan menampilkan halaman digunakan mengelola data layanan. Implementasi halaman data layanan dapat dilihat pada gambar 5.2

| Laundry Box     | (Q)                       |   |
|-----------------|---------------------------|---|
| 🖨 Beranda       |                           |   |
| 🖯 Master Data > | Tambah layanan Kembal     | i |
| 🗒 Transaksi     | Nama Layanan              |   |
| 🛄 Laporan       | Masukan nama layanan      |   |
| G→ Logout       | Harga Layanan             |   |
|                 | Masukan harga layanan     |   |
|                 | Deskripsi Layanan         |   |
|                 | Masukan deskripsi layanan |   |
|                 |                           |   |
|                 |                           | , |
|                 | Tambah                    |   |
|                 |                           |   |
|                 |                           |   |
|                 | © 2024 Laundry Box        |   |

# Gambar 5.2 Implementasi Halaman Tambah Data Layanan

3. Implementasi Halaman Tambah Data Paket

Implementasi halaman data paket menampilkan halaman digunakan mengelola data paket.

Implementasi halaman data paket dapat dilihat pada gambar 5.3

| Laundry Box     | 9                       |  |
|-----------------|-------------------------|--|
| 🖨 Beranda       |                         |  |
| 🖨 Master Data > | Tambah Paket Kembali    |  |
| 🗒 Transaksi     | Nama Paket              |  |
| 🖽 Laporan       | Masukan nama paket      |  |
| G→ Logout       | Harga Paket             |  |
|                 | Masukan harga paket     |  |
|                 | Deskripsi Paket         |  |
|                 | Masukan deskripsi paket |  |
|                 |                         |  |
|                 |                         |  |
|                 | Tambah                  |  |
|                 |                         |  |
|                 |                         |  |
|                 | © 2024 Laundry Box      |  |

Gambar 5.3 Implementasi Halaman Tambah Data Paket

4. Implementasi Halaman Input Data Pelanggan

Implementasi halaman *input* data pelanggan menampilkan halaman digunakan meng*input* data pelanggan. Implementasi halaman *input* data pelanggan dapat dilihat pada gambar 5.4

| Profile          |                      |        |
|------------------|----------------------|--------|
| Nama Pelanggan   | No Telepon Pelanggan |        |
| Pelanggan        | ID (+62) 0812        |        |
| Alamat Pelanggan |                      |        |
|                  |                      | Simpan |
|                  |                      |        |
|                  |                      |        |
|                  |                      |        |

Gambar 5.4 Implementasi Halaman Input Data Pelanggan

## 5.2.2 Implementasi Tampilan Input Android

1. Implementasi Halaman Tambah Pesanan

Implementasi halaman tambah pesanan menampilkan halaman digunakan mengelola data pesanan. Implementasi halaman tambah pesanan dapat dilihat pada gambar 5.5

| Laundry Box        | œ    |
|--------------------|------|
| Pesanan            |      |
| Pesanan Anda       |      |
| O Aaa              |      |
| Alamat belum diisi |      |
| Pilih Layanan      |      |
| Reguler            | 1500 |
| 3-4 Hari           |      |
|                    |      |
| Express            | 4000 |
| 1-2 Hari           |      |
|                    |      |
|                    |      |
| Kilat              | 7000 |
| Kilat<br>0-1 Hari  | 7000 |

### Gambar 5.5 Implementasi Halaman Tambah Pesanan

2. Implementasi Halaman Register

Implementasi halaman *register* menampilkan halaman digunakan untuk mendaftar akun pelanggan. Implementasi halaman *register* dapat dilihat pada gambar 5.6

| Laundry Box               |    |
|---------------------------|----|
| Selamat Datang            |    |
| Silahkan daftar akun anda |    |
| Username                  |    |
| Masukan Username anda     |    |
| Password                  |    |
| Masukan Password anda     | 82 |
| Confirm Password          |    |
| Masukan Password anda     | 8  |
| Masuk                     |    |
| or                        |    |
| Sudah punya akun? Mas     | uk |

Gambar 5.6 Implementasi Halaman Register

3. Implementasi Halaman Profile

Implementasi halaman *profile* menampilkan halaman digunakan untuk mengisi *profile* pelanggan. Implementasi halaman *profile* dapat dilihat pada gambar 5.7

| Profile              |        |
|----------------------|--------|
| Nama Pelanggan       |        |
| No Telepon Pelanggan |        |
| ID (+62)             |        |
| Alamat Pelanggan     |        |
|                      |        |
|                      | Simpan |
|                      | Simpan |
| aundry Box           | Simpan |

Gambar 5.7 Implementasi Halaman Profile

4. Implementasi Halaman Input Pembayaran

Implementasi halaman *input* pembayaran menampilkan halaman digunakan untuk mengisi pembayaran. Implementasi halaman *input* pembayaran dapat dilihat pada gambar 5.8.

| С | ek Transak       | si              |             |   |  |  |  |
|---|------------------|-----------------|-------------|---|--|--|--|
|   | TOTAL<br>HARGA   | STATUS          | AKSI        |   |  |  |  |
|   | Rekening         |                 |             | × |  |  |  |
|   | 1234 - BRI       |                 |             |   |  |  |  |
| ŀ | Bukti Pembayaran |                 |             |   |  |  |  |
|   | Pilih File       | Tidak ada fiya  | ang dipilih |   |  |  |  |
|   |                  |                 | Simpan      |   |  |  |  |
|   |                  | 2024 Luandry Bo |             |   |  |  |  |

### Gambar 5.8 Implementasi Halaman Input Pembayaran

#### 5.2.3 Implementasi Tampilan Output Web

Implementasi *output* merupakan Implementasi yang menggambarkan dan menampilkan keluaran (*output*) yang dihasilkan oleh aplikasi. Berikut merupakan Implementasi *output* aplikasi yang telah dirancang, yaitu:

1. Impelementasi Halaman Beranda

Implementasi halaman *home* menampilkan informasi yang telah di *input* ke dalam sistem. Implementasi halaman data layanan dapat dilihat pada gambar 5.9

|                   |                                                                                                    | (9° Login                                                               |
|-------------------|----------------------------------------------------------------------------------------------------|-------------------------------------------------------------------------|
|                   | Laundry Box                                                                                                    |                                                                         |
|                   | Selamat datang di Laundry Box, layanan laundry terbaik di Indones<br>Kami menudiakan layang laundri terbaik dengan bara terjangk             | ia.                                                                     |
|                   |                                                                                                    |                                                                         |
|                   |                                                                                                    |                                                                         |
|                   |                                                                                                    |                                                                         |
|                   |                                                                                                    |                                                                         |
|                   | D. G. D. L. J.                                                                                                    |                                                                         |
|                   | Daftar Paket<br>Kami menyediakan paket laundry terbaik dengan harga terjangkas                                                               |                                                                         |
| Cuci Kering Lipat | Daftar Paket<br>Kans menyediakan paket taundry terbaik dengan harga terjangkas<br>Cuci Kering Setrika                                        | Cuci Kiloan                                                             |
| Cuci Kering Lipat | Daftar Paket<br>Kans menyediakan paket taundry terbaki dengan harga terjangkas<br>Cuci Kering Setrika<br><sup>Ro</sup> 50000                 | Cuci Kiloan                                                             |
| Cuci Kering Lipat | Daftar Paket<br>Kana menyediakan paket taundry terbaki dengan harga terjangkas<br>Cuci Kering Setrika<br>Pri 5000,rcc<br>Gratis Antar Jemput | Cuci Kiloan<br><sup>Rp.</sup> <b>7000</b> , rico<br>Gratta Antar Jampat |

Gambar 5.9 Implementasi Halaman Beranda

2. Implementasi Halaman Data Layanan

Implementasi halaman data layanan menampilkan informasi mengenai data layanan yang telah di *input* ke dalam sistem. Implementasi halaman data layanan dapat dilihat pada gambar 5.10

| Beranda     Master Data     O Data Paket  | anan         |       |           |     |      |
|-------------------------------------------|--------------|-------|-----------|-----|------|
| Master Data      Data Lay:     Data Paket | anan         |       |           |     |      |
| Data Paket     Data Laya                  | anan         |       |           |     |      |
|                                           |              |       |           | _   |      |
| O Data Layanan                            |              |       |           | Tan | nbah |
| O Data Pelanggan NO                       | NAMA LAYANAN | HARGA | DESKRIPSI | AP  | SI   |
| Transaksi 1                               | Reguler      | 2000  | 3-4 Hari  | 0   | ₫    |
| Laporan 2                                 | Express      | 4000  | 1-2 Hari  | 0   | 0    |
| ⇒ Logout 3                                | Kilat        | 6000  | 0-1 Hari  | 0   | 団    |

Gambar 5.10 Implementasi Halaman Data Layanan

3. Implementasi Halaman Data Paket

Implementasi halaman data paket menampilkan informasi mengenai data paket yang telah di

input ke dalam sistem. Implementasi halaman data paket dapat dilihat pada gambar 5.11

| Beranda     Master Data      Data Paket     Data Layanan |                    |       |                     |     |                 |
|----------------------------------------------------------|--------------------|-------|---------------------|-----|-----------------|
| Master Data      Data     Data Paket     Data Layanan    |                    |       |                     |     |                 |
| O Data Paket     Data Layanan                            |                    |       |                     |     |                 |
| O Data Layanan                                           |                    |       |                     |     |                 |
|                                                          |                    |       |                     | Tan | nbah            |
| O Data Pelanggan NO                                      | NAMA PAKET         | HARGA | DESKRIPSI           | AK  | SI              |
| 🗄 Transaksi 1                                            | uci Kering Lipat   | 4000  | Gratis Antar Jemput | 0   |                 |
| 🛄 Laporan 2 Ci                                           | ici Kering Setrika | 5000  | Gratis Antar Jemput | 0   |                 |
| 3                                                        | Cuci Kiloan        | 7000  | Gratis Antar Jemput | 0   | 1 <sup>th</sup> |

Gambar 5.11 Implementasi Halaman Data Paket

4. Implementasi Halaman Data Transaksi

Implementasi halaman data transaksi menampilkan informasi mengenai data transaksi yang telah di *input* ke dalam sistem. Implementasi halaman data transaksi dapat dilihat pada gambar 5.12

| Laundry Box   | Laundry<br>JL Sri Rez | <b>/ Box - Kota Jambi</b><br>reki, Kel. Beliung, Kec. Kota | Baru, Kota Jambi. |            |         |                  |             |                 |          |          |
|---------------|-----------------------|------------------------------------------------------------|-------------------|------------|---------|------------------|-------------|-----------------|----------|----------|
| eranda        |                       |                                                            |                   |            |         |                  |             |                 |          |          |
| laster Data > |                       |                                                            |                   |            |         |                  |             |                 |          |          |
| ransaksi      | Data                  | Transaksi                                                  |                   |            |         |                  |             |                 |          |          |
| aporan        |                       |                                                            |                   |            |         |                  |             |                 |          |          |
| ogout         | Show                  | 10 v entries                                               |                   |            |         |                  |             | Sea             | rch:     |          |
|               | NOÛ                   | TGL TRANSAKSI                                              | NAMA PELANGGAN    | PAKET      | LAYANAN | JENIS PEMBAYARAN | TOTAL HARGA | TIMBANG         | BUKTI    | AKSI     |
|               | 1                     | 21 Januari 2024                                            | Aaa               | Cuci Kilon | Express | Cash             | 4000        | Sudah ditimbang | Tunal    | <b>~</b> |
|               | 2                     | 21 Januari 2024                                            | Aaa               | Cuci Kilon | Express | Debit            | 8000        | Sudah ditimbang | Diterima | Selesal  |
|               | 3                     | 21 Januari 2024                                            | Pelanggan         | Cuci Kilon | Express | Debit            | 4000        | Sudah ditimbang | Diterima | Selesni  |
|               | 4                     | 21 Januari 2024                                            | Pelanggan         | Cuci Kilon | Express | Cash             | 8000        | Sudah ditimbang | Tunal    | Selesai  |
|               | Showing               | 1 to 4 of 4 entries                                        |                   |            |         |                  |             |                 | Previous | 1 Next   |
|               |                       |                                                            |                   |            |         |                  |             |                 |          |          |
|               |                       |                                                            |                   |            |         |                  |             |                 |          |          |
|               |                       |                                                            |                   |            |         |                  |             |                 |          |          |
|               |                       |                                                            |                   |            |         |                  |             |                 |          |          |
|               |                       |                                                            |                   |            |         |                  |             |                 |          |          |
|               |                       |                                                            |                   |            |         |                  |             |                 |          |          |
|               |                       |                                                            |                   |            |         |                  |             |                 |          |          |
|               |                       |                                                            |                   |            |         |                  |             |                 |          |          |
|               |                       |                                                            |                   |            |         |                  |             |                 |          |          |

Gambar 5.12 Implementasi Halaman Data Transaksi

5. Implementasi Halaman Data Pelanggan

Implementasi halaman data transaksi menampilkan informasi mengenai data transaksi yang telah di *input* ke dalam sistem. Implementasi halaman data transaksi dapat dilihat pada gambar

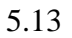

| Image: Constraint of the second of the second of | Laundry Box   |   |             |                |                   |         | 9     |
|----------------------------------------------------------------------------------------------------|---------------|---|-------------|----------------|-------------------|---------|-------|
| Master Data         Name           In Transki         Interpreta           In Lapora         No           In Lapora         No           In Lapora         No           In Pelanggan         Jambi           In Pelanggan         Jambi                                                                                                    | 🕞 Beranda     |   |             |                |                   |         |       |
| Data Pelanggan       Laporan       I Laporan       I Deplanggan       I Pelanggan                                                                                                    | 🖨 Master Data | > |             |                |                   |         |       |
| ID Laporan     No     NAMA PELANOGAN     ALAMAT PELANOGAN     NO. TELP     AKSI       1     Pelanggan     Jambi     0812     1                                                                                                    | Transaksi     |   | Data Pelang | gan            |                   |         |       |
| C- Logout<br>1 Pelanggan Jambi 0812                                                                                                    | 🕮 Laporan     |   | NO          | NAMA DELANGGAN | ALAMAT DELANGGAN  | NO TELD | 41/21 |
| i Pedanggan Jamoi Uolić U                                                                                                    | C+ Logout     |   | ino ino     | D-lasers       | Acamai reconstant | 00/0    | 100   |
|                                                                                                    |               |   |             |                |                   |         |       |
|                                                                                                    |               |   |             |                |                   |         |       |
|                                                                                                    |               |   |             |                |                   |         |       |
|                                                                                                    |               |   |             |                |                   |         |       |
|                                                                                                    |               |   |             |                |                   |         |       |
|                                                                                                    |               |   |             |                |                   |         |       |
|                                                                                                    |               |   |             |                |                   |         |       |

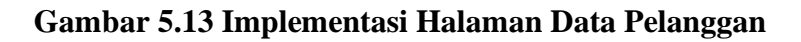

6. Implementasi Halaman Data Pesanan

Implementasi halaman data pesanan menampilkan informasi mengenai data transaksi yang

telah di *input* ke dalam sistem. Implementasi halaman data pesanan dapat dilihat pada gambar

5.14

| Laund                                                        | ry Box Home                                                              | Layanan Profile Cek Pesanar | 1            |                  |             |        | 🕒 Logout |  |
|--------------------------------------------------------------|--------------------------------------------------------------------------|-----------------------------|--------------|------------------|-------------|--------|----------|--|
|                                                              |                                                                          |                             |              |                  |             |        |          |  |
| Cek Trans                                                    | aksi                                                                     |                             |              |                  |             |        |          |  |
| NO                                                           | NO TRANSAKSI                                                             | NAMA PAKET                  | NAMA LAYANAN | JENIS PEMBAYARAN | TOTAL HARGA | STATUS | AKSI     |  |
| 1                                                            | 1                                                                        | Cuci Kering Lipat / Kiloan  | Reguler      | Debit            | Rp.27.000   | Bayar  | Bayar    |  |
|                                                              |                                                                          |                             |              |                  |             |        |          |  |
| Laundry<br>Laundry Box ad<br>memudahkan ai<br>pencucian paka | Box<br>Ialah aplikasi yang<br>nda untuk melakukan<br>yian secara online. |                             |              |                  |             |        |          |  |

Gambar 5.14 Implementasi Halaman Pesanan

# 7. Implementasi Halaman Data Laporan

Implementasi halaman data laporan menampilkan informasi mengenai data laporan. Implementasi halaman data laporan dapat dilihat pada gambar 5.15

|         |                              |                                                            |                                                                                    |                                                                                                    | <b>(</b> 2)                                                                                                    |
|---------|------------------------------|------------------------------------------------------------|------------------------------------------------------------------------------------|----------------------------------------------------------------------------------------------------|----------------------------------------------------------------------------------------------------|
|         |                              |                                                            |                                                                                    |                                                                                                    |                                                                                                    |
|         |                              |                                                            |                                                                                    |                                                                                                    |                                                                                                    |
| Data La | aporan                       |                                                            |                                                                                    |                                                                                                    |                                                                                                    |
| Filter  |                              |                                                            |                                                                                    |                                                                                                    |                                                                                                    |
| NO      | NAMA PELANGGAN               | PAKET                                                      | LAYANAN                                                                            | TOTAL HARGA                                                                                                  | STATUS                                                                                                    |
| 1       | Pelanggan                    | Cuci Kering Lipat                                          | Reguler (3-4 Hari)                                                                 | 6000                                                                                                    | Menunggu Penjemputan                                                                                                    |
|         |                              |                                                            |                                                                                    |                                                                                                    |                                                                                                    |
|         | Data La<br>Filter<br>NO<br>1 | Data Laporan<br>Filter<br>NO NAMA PELANGGAN<br>1 Pelanggan | Data Laporan<br>Filter<br>NO NAMA PELANGGAN PAKET<br>1 Pelanggan Cuci Kering Lipat | Data Laporan<br>Filor<br>NO NAMA PELANGGAN PAKET LAYANAN<br>1 Pelanggan Cuci Kering Lipat Reguler (3-4 Hari) | Data Laporan<br>Filor<br>NO NAMA PELANGGAN PAKET LAYANAN TOTAL HARGA<br>1 Pelanggan Cuci Kering Lipat Reguler (3-4 Hari) 6000 |

Gambar 5.15 Implementasi Halaman Data Laporan

### 5.2.4 Implementasi Tampilan Output Android

1. Implementasi Halaman Home

Implementasi halaman home menampilkan informasi yang telah diinput ke dalam sistem.

Implementasi halaman home dapat dilihat pada gambar 5.16

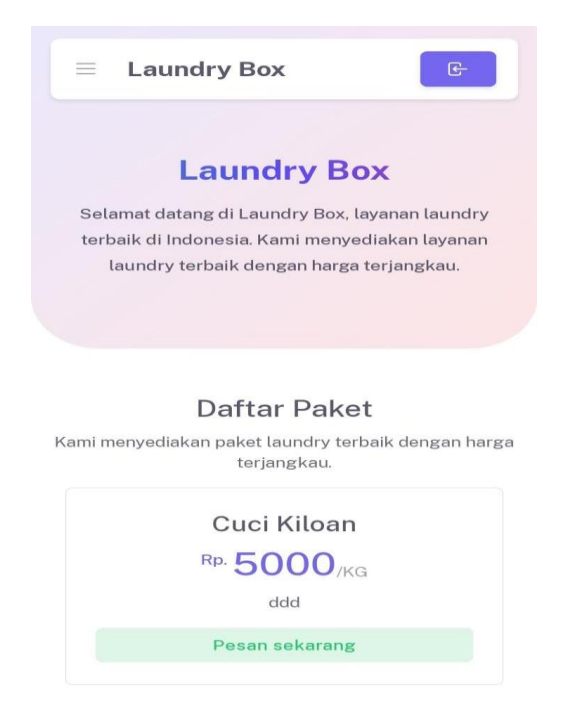

#### Gambar 5.16 Implementasi Halaman Home

2. Implementasi Halaman Pembayaran

Implementasi halaman pembayaran menampilkan informasi yang telah di *input* ke dalam sistem. Implementasi halaman pembayaran dapat dilihat pada gambar 5.17

| ■ Laundry                                     | Box C                                                         |
|-----------------------------------------------|---------------------------------------------------------------|
| Detail layanan<br>Cuci Kering Lip             | pat                                                           |
| Detail harga                                  | Debit                                                         |
| Harga Paket<br>Harga Layanan                  | 5000                                                          |
| Total                                         |                                                               |
| Pes                                           | san sekarang                                                  |
|                                               |                                                               |
| Laundry Box                                   |                                                               |
| Laundry Box adalah aj<br>untuk melakukan pend | plikasi yang memudahkan anda<br>cucian pakaian secara online. |
| © 20                                          | 24 Luandry Box                                                |

Gambar 5.17 Implementasi Halaman Pembayaran

3. Implementasi Halaman Cek Pesanan

Implementasi halaman cek pesanan menampilkan pesanan yang telah di *input* ke dalam sistem. Implementasi halaman cek pesanan dapat dilihat pada gambar 5.18

| Cek Tra                                | ansaksi                                                     |                                              | _                     |
|----------------------------------------|-------------------------------------------------------------|----------------------------------------------|-----------------------|
| NO                                     | NO<br>TRANSAKSI                                             | NAMA<br>PAKET                                | NAP<br>LAYA           |
|                                        |                                                             | Cuci                                         | Deer                  |
| 1                                      | 1                                                           | Kering<br>Lipat                              | Regi                  |
| . <b>aund</b><br>Indry Boz<br>uk melał | r <b>y Box</b><br>Kadalah aplikasi ya<br>Kukan pencucian p  | Lipat<br>Lipat<br>ang memuda<br>akaian secar | hkan and<br>a online. |
| . <b>aund</b><br>Indry Boz<br>uk metał | r <b>y Box</b><br>k adalah aplikasi ya<br>kukan pencucian p | Aering<br>Lipat                              | hkan and<br>a online. |

Gambar 5.18 Implementasi Halaman Cek Pesanan

### 5.3 PENGUJIAN SISTEM

Pengujian sistem dilakukan untuk memastikan bahwa *software* yang dibuat telah sesuai dengan desainnya dan semua fungsinya dapat dipergunakan dengan baik tanpa ada kesalahan dari sistem yang diterapkan sehingga sistem ini dapat menjadi solusi bukan menjadi masalah baru.

1. Pengujian Modul Login

Pada tahap ini dilakukan pengujian pada modul *login* untuk mengetahui apakah proses *login* atau fungsional *login* dapat berjalan dengan berhasil. Hasil Pengujian pada modul ini disajikan sebagai berikut :

#### Tabel 5. 1 Pengujian Modul Login

| Modul   | Prosedur     |            |                    | Hasil yang       |            |
|---------|--------------|------------|--------------------|------------------|------------|
| yang di | Pengajuan    | Masukan    | Keluaran           | di dapat         | Kesimpulan |
| uji     |              |            |                    |                  |            |
| Login   | - Masukan    | - Username | Admin              | Admin            | Baik       |
|         | Username     | dan        | Berhasil           | berhasil         |            |
|         | dan          | Password   | <i>Login</i> dan   | <i>login</i> dan |            |
|         | Password     | yang       | tampil             | tampil           |            |
|         | secara benar | sesuai     | halaman            | halaman          |            |
|         |              | dengan     | utama              | utama            |            |
|         |              | database   |                    |                  |            |
|         | - Masukan    | - Username | Admin              | Admin            | Baik       |
|         | Username     | dan        | gagal <i>login</i> | gagal            |            |
|         | dan          | Password   | dan tampil         | <i>login</i> dan |            |
|         | Password     | yang tidak | pesan              | tampil           |            |
|         | secara salah | sesuai     | "Username          | pesan            |            |
|         |              | dengan     | / password         | "Usernam         |            |
|         |              | database   | tidak              | e                |            |
|         |              |            | sesuai"            | /password        |            |
|         |              |            |                    | tidak            |            |
|         |              |            |                    | sesuai"          |            |

# 2. Pengujian Modul Data Layanan

Pada tahap ini dilakukan pengujian pada modul Layanan untuk mengetahui apakah proses Layanan atau fungsional Layanan dapat berjalan dengan berhasil. Hasil Pengujian pada modul ini disajikan sebagai berikut :

| Modul   | Prosedur            |         |             | Hasil yang |            |
|---------|---------------------|---------|-------------|------------|------------|
| yang di | Pengajuan           | Masukan | Keluaran    | di dapat   | Kesimpulan |
| uji     |                     |         |             |            |            |
| Tambah  | - Pilih Menu        | - Input | Data        | Data       | Baik       |
| Data    | Data                | Data    | berhasil    | berhasil   |            |
| Layanan | Layanan             | Lengkap | ditambah    | ditambah   |            |
|         | - Klik              |         | dan         | dan        |            |
|         | Tambah              |         | tampilkan   | tampilkan  |            |
|         | - <i>Input</i> Data |         | pesan "Data | pesan      |            |
|         | - Klik              |         | berhasil    | "Data      |            |
|         | Simpan              |         | disimpan"   | telah      |            |
|         |                     |         |             | tersimpan" |            |
|         | - Pilih Menu        | - Input | Data gagal  | Data gagal | Baik       |
|         | Data                | Data    | ditambah    | ditambah   |            |
|         | Layanan             | Tidak   | dan         | dan        |            |
|         | - Klik              | Lengkap | tampilkan   | tampilkan  |            |
|         | Tambah              |         | pesan       | pesan      |            |
|         | - <i>Input</i> Data |         | "Data gagal | "Data      |            |
|         | - Klik              |         | disimpan"   | gagal      |            |
|         | Simpan              |         |             | disimpan"  |            |
|         |                     |         |             |            |            |
| Ubah    | - Pilih Data        | - Input | Data        | Data       | Baik       |
| Data    | Layanan             | Data    | berhasil    | berhasil   |            |
| Layanan | yang akan           | Lengkap | diubah dan  | diubah     |            |
|         | di ubah             |         | tampilkan   | dan        |            |
|         | - <i>Input</i> Data |         | pesan       | tampilkan  |            |
|         |                     |         | "Data       | pesan      |            |
|         |                     |         | berhasil    | "Data      |            |
|         |                     |         | diubah"     | telah      |            |
|         |                     |         |             | diubah"    |            |
|         | - Pilih Data        | - Input | Data gagal  | Data gagal | Baik       |
|         | Layanan             | Data    | diubah dan  | diubah     |            |
|         | yang akan           | Tidak   | tampilkan   | dan        |            |
|         | di ubah             | Lengkap | pesan       | tampilkan  |            |
|         | - <i>Input</i> Data |         | "Data gagal | pesan      |            |
|         |                     |         | disimpan"   | "Data      |            |
|         |                     |         |             | gagal      |            |
|         |                     |         |             | disimpan"  |            |
|         |                     |         |             |            |            |

| Hapus   | - Pilih Data | _ | Data        | Data      | Baik |
|---------|--------------|---|-------------|-----------|------|
| Data    | Layanan      |   | berhasil    | berhasil  |      |
| Layanan | yang akan    |   | dihapus dan | dihapus   |      |
|         | di hapus     |   | tampilkan   | dan       |      |
|         |              |   | pesan       | tampilkan |      |
|         |              |   | "Data       | pesan     |      |
|         |              |   | berhasil    | "Data     |      |
|         |              |   | dihapus"    | berhasil  |      |
|         |              |   |             | dihapus"  |      |

# 3. Pengujian Modul Data Paket

Pada tahap ini dilakukan pengujian pada modul Paket untuk mengetahui apakah proses Paket atau fungsional Paket dapat berjalan dengan berhasil. Hasil Pengujian pada modul ini disajikan sebagai berikut:

# Tabel 5.3 Pengujian Modul Data Paket

| Modul   | Prosedur  |         |          | Hasil yang |            |
|---------|-----------|---------|----------|------------|------------|
| yang di | Pengajuan | Masukan | Keluaran | di dapat   | Kesimpulan |
| uji     |           |         |          |            |            |

| Tambah | - Pilih      | - <i>Input</i> Data | Data        | Data       | Baik |
|--------|--------------|---------------------|-------------|------------|------|
| Data   | Menu         | Lengkap             | berhasil    | berhasil   |      |
| Paket  | Data         |                     | ditambah    | ditambah   |      |
|        | Paket        |                     | dan         | dan        |      |
|        | - Klik       |                     | tampilkan   | tampilkan  |      |
|        | Tambah       |                     | pesan "Data | pesan      |      |
|        | - Input      |                     | berhasil    | "Data      |      |
|        | Data         |                     | disimpan"   | telah      |      |
|        | - Klik       |                     |             | tersimpan" |      |
|        | Simpan       |                     |             |            |      |
|        | - Pilih      | - <i>Input</i> Data | Data gagal  | Data gagal | Baik |
|        | Menu         | Tidak               | ditambah    | ditambah   |      |
|        | Data         | Lengkap             | dan         | dan        |      |
|        | Paket        |                     | tampilkan   | tampilkan  |      |
|        | - Klik       |                     | pesan       | pesan      |      |
|        | Tambah       |                     | "Data gagal | "Data      |      |
|        | - Input      |                     | disimpan"   | gagal      |      |
|        | Data         |                     |             | disimpan"  |      |
|        | - Klik       |                     |             |            |      |
|        | Simpan       |                     |             |            |      |
| Ubah   | - Pilih Data | - <i>Input</i> Data | Data        | Data       | Baik |
| Data   | Paket        | Lengkap             | berhasil    | berhasil   |      |
| Paket  | yang akan    |                     | diubah dan  | diubah     |      |
|        | di ubah      |                     | tampilkan   | dan        |      |
|        | - Input      |                     | pesan       | tampilkan  |      |
|        | Data         |                     | "Data       | pesan      |      |
|        |              |                     | berhasil    | "Data      |      |
|        |              |                     | diubah"     | telah      |      |
|        |              |                     |             | diubah"    |      |
|        | - Pilih Data | - <i>Input</i> Data | Data gagal  | Data gagal | Baik |
|        | Paket        | Tidak               | diubah dan  | diubah     |      |
|        | yang akan    | Lengkap             | tampilkan   | dan        |      |
|        | di ubah      |                     | pesan       | tampilkan  |      |
|        | - Input      |                     | "Data gagal | pesan      |      |
|        | Data         |                     | disimpan"   | "Data      |      |
|        |              |                     |             | gagal      |      |
|        |              |                     |             | disimpan"  |      |
|        |              |                     |             |            |      |

| Hapus | - Pilih Data | - | Data        | Data      | Baik |
|-------|--------------|---|-------------|-----------|------|
| Data  | Paket        |   | berhasil    | berhasil  |      |
| Paket | yang akan    |   | dihapus dan | dihapus   |      |
|       | di hapus     |   | tampilkan   | dan       |      |
|       |              |   | pesan       | tampilkan |      |
|       |              |   | "Data       | pesan     |      |
|       |              |   | berhasil    | "Data     |      |
|       |              |   | dihapus"    | berhasil  |      |
|       |              |   |             | dihapus"  |      |

4. Pengujian Modul Transaksi

Pada tahap ini dilakukan pengujian pada modul Transaksi untuk mengetahui apakah proses Transaksi atau fungsional Transaksi dapat berjalan dengan berhasil. Hasil Pengujian pada modul ini disajikan sebagai berikut:

Tabel 5.4 Pengujian Modul Data Transaksi

| Modul   | Prosedur  |         |          | Hasil yang |            |
|---------|-----------|---------|----------|------------|------------|
| yang di | Pengajuan | Masukan | Keluaran | di dapat   | Kesimpulan |
| uji     |           |         |          |            |            |

| Tambah    | - Pilih      | - Input Data        | Data        | Data       | Baik |
|-----------|--------------|---------------------|-------------|------------|------|
| Data      | Menu         | Lengkap             | berhasil    | berhasil   |      |
| Transaksi | Data         |                     | ditambah    | ditambah   |      |
|           | Transaksi    |                     | dan         | dan        |      |
|           | - Klik       |                     | tampilkan   | tampilkan  |      |
|           | Tambah       |                     | pesan "Data | pesan      |      |
|           | - Input      |                     | berhasil    | "Data      |      |
|           | Data         |                     | disimpan"   | telah      |      |
|           | - Klik       |                     |             | tersimpan" |      |
|           | Simpan       |                     |             |            |      |
|           | - Pilih      | - Input Data        | Data gagal  | Data gagal | Baik |
|           | Menu         | Tidak               | ditambah    | ditambah   |      |
|           | Data         | Lengkap             | dan         | dan        |      |
|           | Transaksi    |                     | tampilkan   | tampilkan  |      |
|           | - Klik       |                     | pesan       | pesan      |      |
|           | Tambah       |                     | "Data gagal | "Data      |      |
|           | - Input      |                     | disimpan"   | gagal      |      |
|           | Data         |                     |             | disimpan"  |      |
|           | - Klik       |                     |             |            |      |
|           | Simpan       |                     |             |            |      |
| Ubah      | - Pilih Data | - <i>Input</i> Data | Data        | Data       | Baik |
| Data      | Transaksi    | Lengkap             | berhasil    | berhasil   |      |
| Transaksi | yang akan    |                     | diubah dan  | diubah     |      |
|           | di ubah      |                     | tampilkan   | dan        |      |
|           | - Input      |                     | pesan       | tampilkan  |      |
|           | Data         |                     | "Data       | pesan      |      |
|           |              |                     | berhasil    | "Data      |      |
|           |              |                     | diubah"     | telah      |      |
|           |              |                     |             | diubah"    |      |
|           | - Pilih Data | - <i>Input</i> Data | Data gagal  | Data gagal | Baik |
|           | Transaksi    | Tidak               | diubah dan  | diubah     |      |
|           | yang akan    | Lengkap             | tampilkan   | dan        |      |
|           | di ubah      |                     | pesan       | tampilkan  |      |
|           | - Input      |                     | "Data gagal | pesan      |      |
|           | Data         |                     | disimpan"   | "Data      |      |
|           |              |                     |             | gagal      |      |
|           |              |                     |             | disimpan"  |      |

5. Pengujian Modul Data Pesanan

Pada tahap ini dilakukan pengujian pada modul pesanan untuk mengetahui apakah proses pesanan atau fungsional pesanan dapat berjalan dengan berhasil. Hasil Pengujian pada modul ini disajikan sebagai berikut:

| Modul    | Prosedur     |          |            | Hasil yang |            |
|----------|--------------|----------|------------|------------|------------|
| yang di  | Pengajuan    | Masukan  | Keluaran   | di dapat   | Kesimpulan |
| uji      |              |          |            |            |            |
| Menampil | - Pilih Menu | - Input  | Data       | Data       | Baik       |
| kan      | Pesan        | Data     | berhasil   | berhasil   |            |
| Pesanan  | Sekarang     | layanan  | ditambah   | ditambah   |            |
|          | - Input      |          | dan        | dan        |            |
|          | pesanan      |          | tampilkan  | tampilkan  |            |
|          | dan pilih    |          | pesan      | pesan      |            |
|          | layanan      |          | "Transaksi | "Transaksi |            |
|          | - Klik pesan |          | berhasil   | berhasil   |            |
|          | sekarang     |          | ditambahka | ditambahk  |            |
|          |              |          | n"         | an"        |            |
|          | - Pilih Menu | - Data   | Data gagal | Data gagal | Baik       |
|          | Pesan        | layanan  | ditambah   | ditambah   |            |
|          | Sekarang     | tidak di | dan        | dan        |            |
|          | - Input      | input    | tampilkan  | tampilkan  |            |
|          | pesanan      |          | pesan      | pesan      |            |
|          | dan pilih    |          | "Transaksi | "Transaksi |            |
|          | layanan      |          | gagal      | gagal      |            |
|          | - Klik pesan |          | ditambahka | ditambahk  |            |
|          | sekarang     |          | n"         | an"        |            |

Tabel 5. 5 Pengujian Modul Data Pesanan

6. Pengujian Modul Data Register

Pada tahap ini dilakukan pengujian pada modul *register* untuk mengetahui apakah proses *register* atau fungsional *register* dapat berjalan dengan berhasil. Hasil Pengujian pada modul ini disajikan sebagai berikut:

### Tabel 5.6 Pengujian Modul Data Register

| Modul    | Prosedur            |          |              | Hasil yang |            |
|----------|---------------------|----------|--------------|------------|------------|
| yang di  | Pengajuan           | Masukan  | Keluaran     | di dapat   | Kesimpulan |
| uji      |                     |          |              |            |            |
| Menampil | - Klik daftar       | - Input  | Data         | Data       | Baik       |
| kan      | pada menu           | Data     | berhasil     | berhasil   |            |
| Register | login               | Register | ditambah     | ditambah   |            |
|          | - <i>Input</i> data |          | dan berhasil | dan        |            |
|          | - Klik Masuk        |          | masuk        | berhasil   |            |
|          |                     |          | kedalam      | masuk      |            |
|          |                     |          | akun         | kedalam    |            |
|          |                     |          |              | akun       |            |
|          |                     |          |              |            |            |
|          |                     |          |              |            |            |
|          |                     |          |              |            | <b>D</b> 1 |
|          | - Klik daftar       | - Input  | Data gagal   | Data gagal | Baik       |
|          | pada menu           | Data     | ditambah     | ditambah   |            |
|          | login               | Register | dan gagal    | dan gagal  |            |
|          | - <i>Input</i> data | tidak    | masuk        | masuk      |            |
|          | - Klik Masuk        | lengkap  | kedalam      | kedalam    |            |
|          |                     |          | akun         | akun       |            |
|          |                     |          |              |            |            |
|          |                     |          |              |            |            |

7. Pengujian Modul Data Pembayaran

Pada tahap ini dilakukan pengujian pada modul pembayaran untuk mengetahui apakah proses pembayaran atau fungsional pembayaran dapat berjalan dengan berhasil. Hasil Pengujian pada modul ini disajikan sebagai berikut:

| Tabel 5.7 | ' Pengujian | <b>Modul Data</b> | Pembayaran |
|-----------|-------------|-------------------|------------|
|-----------|-------------|-------------------|------------|

| Modul    | Prosedur      |         |            | Hasil yang |            |
|----------|---------------|---------|------------|------------|------------|
| yang di  | Pengajuan     | Masukan | Keluaran   | di dapat   | Kesimpulan |
| uji      |               |         |            |            |            |
| Menerima | - Pilih Data  | -       | Tampilkan  | Tampilkan  | Baik       |
| Pembayar | Transaksi     |         | laporan    | laporan    |            |
| an       | yang ingin    |         | pembayara  | pembayara  |            |
|          | diterima      |         | n diterima | n diterima |            |
|          | - Klik terima |         |            |            |            |
|          |               |         |            |            |            |

| Membatal | - Pilih Data | _ | Tampilkan  | Tampilkan  | Baik |
|----------|--------------|---|------------|------------|------|
| kan      | Transaksi    |   | laporan    | laporan    |      |
| Pembayar | yang ingin   |   | pembayara  | pembayara  |      |
| an       | dibatalkan   |   | n          | n          |      |
|          | - Klik batal |   | dibatalkan | dibatalkan |      |
|          |              |   |            |            |      |

8. Pengujian Modul Data Laporan

Pada tahap ini dilakukan pengujian pada modul Laporan untuk mengetahui apakah proses Laporan atau fungsional Laporan dapat berjalan dengan berhasil. Hasil Pengujian pada modul ini disajikan sebagai berikut:

| Modul<br>yang di<br>uji | Prosedur<br>Pengajuan                                                       | Masukan | Keluaran             | Hasil yang<br>di dapat | Kesimpulan |
|-------------------------|-----------------------------------------------------------------------------|---------|----------------------|------------------------|------------|
| Menampil                | - Pilih Menu                                                                | - Input | Tampilkan            | Tampilkan              | Baik       |
| kan                     | Data                                                                        | Data    | laporan              | laporan                |            |
| Laporan                 | Laporan<br>- Pilih Data<br>Laporan<br>yang ingin<br>dicetak<br>- Klik Cetak | Periode | yang akan<br>dicetak | yang akan<br>dicetak   |            |

Tabel 5.8 Pengujian Modul Data Laporan

# 5.4 ANALISIS HASIL YANG DICAPAI OLEH SISTEM

### 5.4.1 Kelebihan Sistem

Setelah melakukan pengujian terhadap program yang dibuat dapat dijabarkan mengenai

kelebihan program yang dapat dilihat sebagai berikut :

- Penelitian ini menghasilkan sebuah sistem pengolahan transaksi yang bisa mempermudah Laundry Box dalam memperoleh data transaksi yang diperlukan oleh pemilik.
- 2. Sistem multi user yang dibedakan berdasarkan pengguna layanan user.

3. Sistem ini dilengkapi dengan laporan sehingga memudahkan *admin* pada Laundry Box untuk melaporkan kegiatan operasional laundry kepada pemilik.

#### 5.4.2 Kekurangan Sistem

Setelah dianalisa dan dilakukan pengujian terhadap program yang dibuat dapat dijabarkan mengenai kekurangan program sebagai berikut :

- 1. Sebaiknya sistem pengolahan transaksi laundry pada Laundry Box dikembangkan lagi dari segi desain dan fiturnya agar dapat sesuai dengan kebutuhan di masa mendatang.
- 2. Sebelum menggunakan aplikasi ini hendaknya bagian administrasi terlebih dahulu mendapatkan pelatihan, agar aplikasi ini dapat berfungsi secara maksimal.
- 3. Pada sistem ini masih beroperasional secara offline.